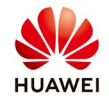

# Time synchronization of SUN2000L with Neteco server AU

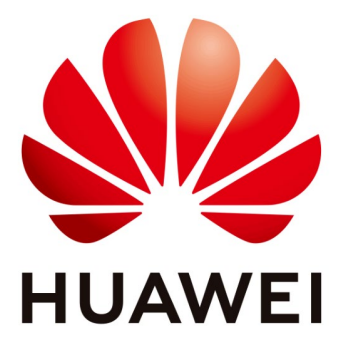

## Huawei Technologies Co. Ltd.

| Version | Created by       | Date       | Remarks                 |
|---------|------------------|------------|-------------------------|
| 03      | Huawei e84081311 | 10.01.2019 | Initial version created |

The information in this document may contain predictive statements including, without limitation, statements regarding the future financial and operating results, future product portfolio, new technology, etc. There are a number of factors that could cause actual results and developments to differ materially from those expressed or implied in the predictive statements. Therefore, such information is provided for reference purpose only and constitutes neither an offer nor an acceptance. Huawei may change the information at any time without notice.

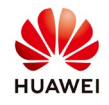

This document describe the process of the synchronization time for SUN2000L inverter with Neteco monitoring portal. If your inverter is not monitories in real time on Neteco than follow the steps below to synchronize the time of inverter with Neteco server.

#### Procedure

#### 1. Check the inverter time

Login as installer on FusionHome APP and from the main page choose "Grid connected parameter configuration" and check if the function "Use phone time" is enable (green). If is not, enable, submit and check if the inverter time is the same with the time of your phone.

| 7                              | হ্মি 77% 🖹 06:15                       |                                          |                                  | হি 1                                      | 00% 🗎 05:09 |
|--------------------------------|----------------------------------------|------------------------------------------|----------------------------------|-------------------------------------------|-------------|
| Home ••••                      |                                        | <                                        | Grid co                          | onnected parameter<br>configuration       | Expert      |
| Device information             | <b>X</b><br>Device maintenance         | Grid co<br>Voltage<br>Grid fre<br>Output | de<br>e level<br>equency<br>mode | Australia-AS4777<br>230 V<br>50 Hz<br>L/N | ~           |
| Quick settings                 | Grid connected parameter configuration | Time<br>Time ze<br>Use ph                | one<br>one time                  | 10-Jan-2019 05:09<br>UTC+02:00            | 9:52        |
| Communication<br>configuration | Log management                         |                                          | ]                                | Submit                                    |             |

### 2. Synchronize the inverter time with Neteco server

From the menu "Grid connected parameter configuration" choose "Expert" and the page "Expert mode settings" will be open. Select "Time settings" and check if Daylight saving time and NTP time synchronization it is enable (green).

Fill like below the next tab:

NTP server address: **au1.fusionsolar.huawei.com** NTP server port: 123 NTP time synchronization interval: 5min

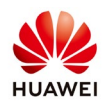

| হি. 🕼 100% 🖬 05:09                             | μ.                                             |                                     | 100% 🖬 05:10       |
|------------------------------------------------|------------------------------------------------|-------------------------------------|--------------------|
| Grid connected parameter Configuration         | < Ех                                           | pert settings                       |                    |
| Grid code Australia-AS4777   Voltage level 230 | Grid<br>parameters<br>Power<br>adjustment      | Protection<br>parameters parameters | eature<br>rameters |
| Grid frequency 50 Hz                           |                                                | *                                   |                    |
| Output mode L/N                                | Daylight saving time                           |                                     |                    |
| Time 10-Jan-2019 05:09:52                      | Offset time                                    | 60                                  | min                |
| Time zone UTC+02:00                            | Start date                                     | 01-01                               |                    |
| Use phone time                                 | Start time                                     | 02:00:00                            |                    |
|                                                | End date                                       | 09-01                               |                    |
|                                                | End date                                       | 02:00:00                            |                    |
|                                                | NTP time<br>synchronization                    |                                     |                    |
|                                                | NTP server address                             | au1.fusionsolar.hua<br>wei.com      |                    |
| Submit                                         | NTP server port<br>NTP time<br>synchronization | 123<br>5                            | min                |

#### **3.** Check on Neteco the time of your inverter

After you set the synchronization with the server your inverter should be monitories in real time on Neteco.

Login in your account and from the "Monitor" menu select your plant and check like below if the date and time is the same with your inverter.

| ← → C 🔺 Not secure   https://54.153.220.93/securitystologinaction               |                             |                              |                                           |                                                             |
|---------------------------------------------------------------------------------|-----------------------------|------------------------------|-------------------------------------------|-------------------------------------------------------------|
| NetEco                                                                          | Overview Monitor            | Historical Data N            | laintenance System                        | English(English) • admin   🖨   🦁 ∨   💽<br>🕵 🕹 0 🛕 1 🤨 7 😣 0 |
|                                                                                 | Details Device List Alar    | m Settings Add Device        |                                           |                                                             |
|                                                                                 | PV Plant Overview:Pv        |                              | PV Plant Power Statistics                 |                                                             |
|                                                                                 | 5 5 5 5                     |                              | Power (kW) 2018-05-25<br>3 000            |                                                             |
| 20<br>20<br>20<br>20<br>20<br>20<br>20<br>20<br>20<br>20<br>20<br>20<br>20<br>2 | 18                          |                              | 2000-                                     |                                                             |
| 2<br>2<br>2                                                                     | Current Day                 | Total Energy Yield           | N                                         |                                                             |
| 2<br>11<br>2<br>2                                                               | 1.750 kWh                   | 177.180 kWh                  | 0.000 02.00 04.00 06.00 08.00 10.00 12.00 | 14.00 16:00 18:00 20:00 22:00 00:00                         |
| B #PV                                                                           |                             | Specific                     |                                           | (>> MODE)                                                   |
|                                                                                 | Total Power 444<br>1.526 kW | Energy NA                    | Power (KW) 2018-05-25 08:10:00            | Table (Graph)                                               |
| . 19<br>19 전망<br>19 전망<br>19 전망                                                 |                             | CO <sub>2</sub><br>Reduction | 2.000 -                                   |                                                             |